## Aeries Communications Signal Kit

Dành Cho Phụ Huynh & Người Giám Hộ

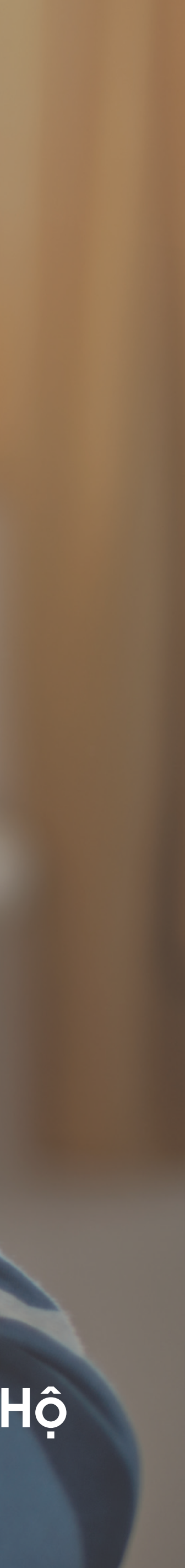

# Cập Nhật Của Quý Vị

#### Cập Nhật Thông Báo (1)

Cập nhật thông báo theo thứ tự thời gian từ học khu, trường, lớp, và các nhóm của quý vị hoặc con quý vị.

#### Trường, Lớp, Nhóm (2)

Để lọc cập nhật của quý vị theo một trường, lớp hoặc nhóm cụ thể, quý vị chỉ cần nhấp vào tên trong bảng chon bên canh.

#### Theo Dõi Nhóm (3)

Nhấp vào nút dấu cộng bên cạnh các nhóm và kiểm tra các nhóm để theo dõi tại trường của quý vị.

#### (4)

### Tin Nhắn Trực Tiếp

Sử dụng Tin Nhắn Trực Tiếp để bắt đầu hội thoại mộtmột với giáo viên hoặc quản trị viên của nhà trường.

#### Cài đặt (5)

Để cập nhật hồ sơ và cài đặt thông báo, nhấp vào hình đại diện của quý vị trong bảng chọn bên trái.

#### Tro Giúp (6)

Quý vị không chắc chắn về điều gì đó? Nhấp vào đây để truy cập trang hỗ trợ Các Câu Hỏi Thường Gặp và được hỗ trợ thêm.

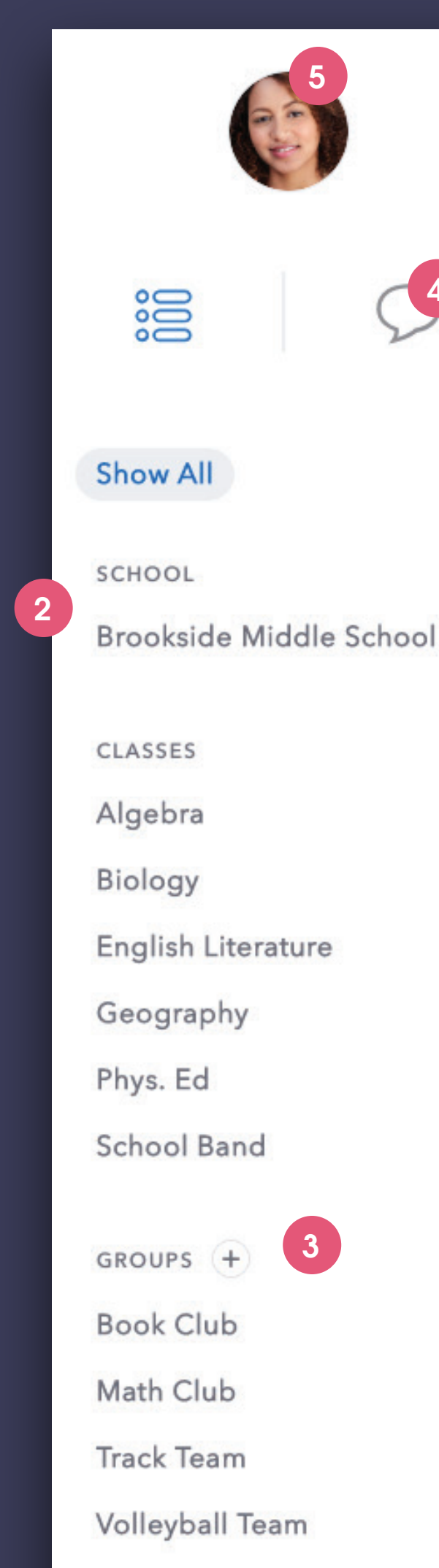

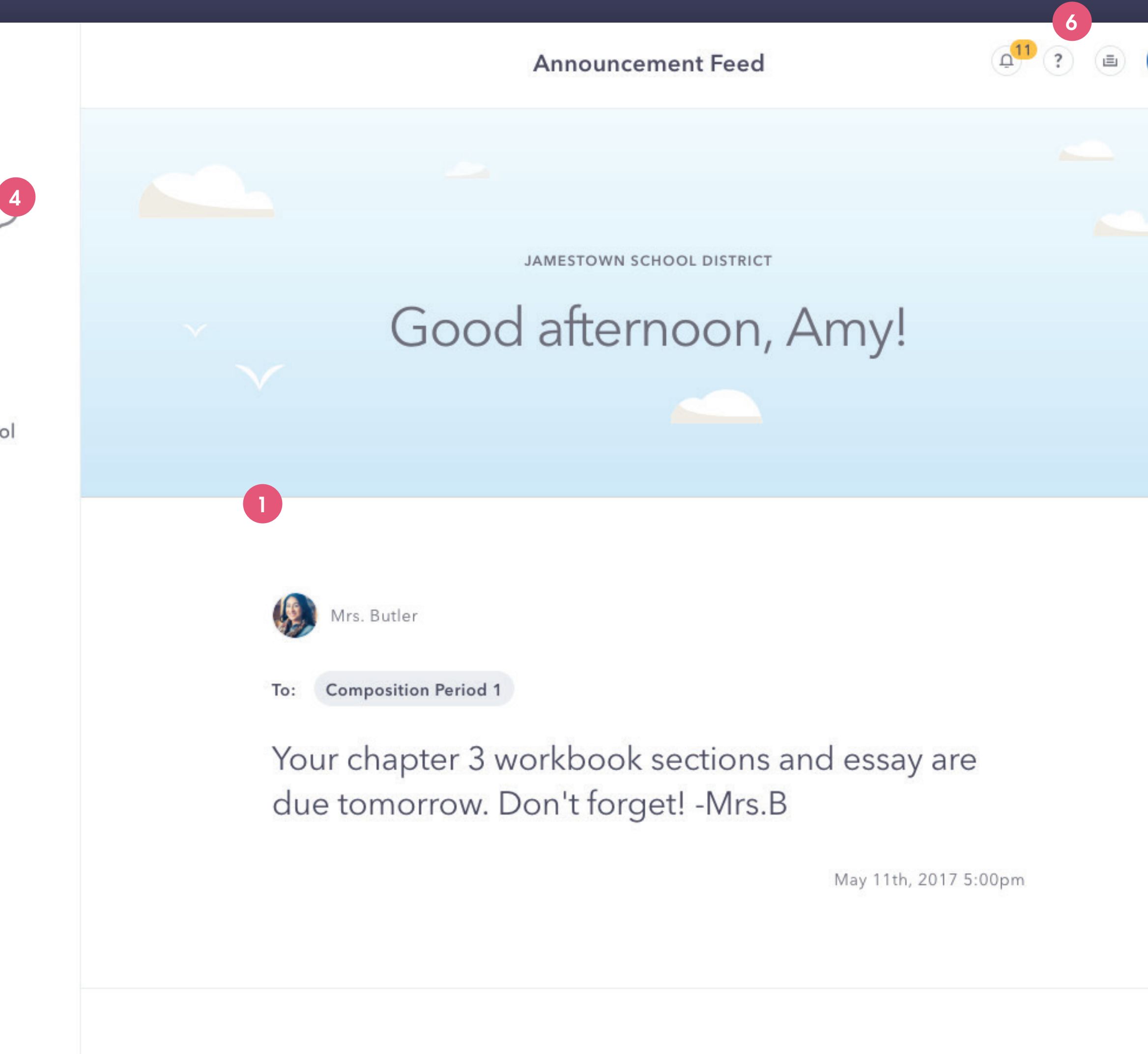

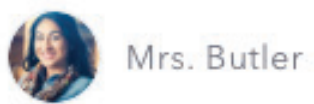

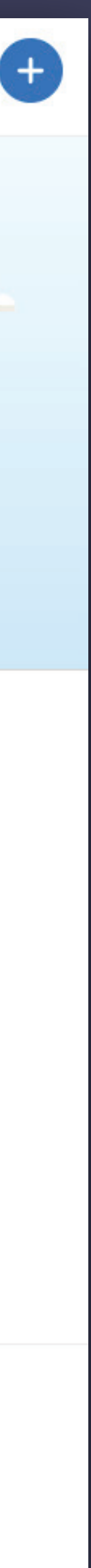

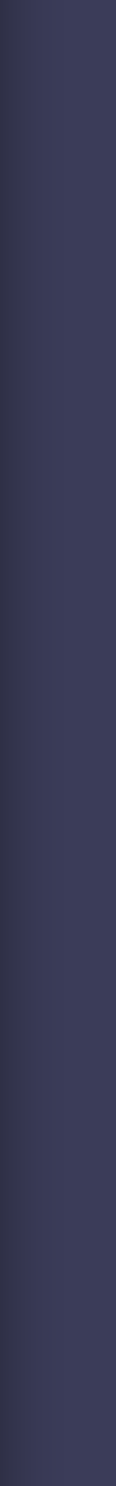

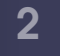

# Tin Nhắn Trực Tiếp

### 1 Mở Tin Nhắn Trực Tiếp

Nhấp vào biểu tượng 🌩 để chuyển đến Tin Nhắn Trực Tiếp.

#### Tạo một tin nhắn mới (2)

Sau khi nhấp vào nút "Create a new message" (Tạo một tin nhắn mới), quý vị chỉ cần gõ tên người nhận, nhập tin nhắn của quý vị và gửi đi.

#### Kho Tin Nhắn (3)

(5)

Tại đây quý vị có thể nhanh chóng chuyển đến các hội thoại gần đây hoặc tìm kiếm lịch sử người nhận của quý vị.

#### Chuyển Ngữ Tự Động DM (4)

Khi gửi một tin nhắn, ứng dụng ngay lập tức chuyển ngữ tin nhắn cho cả hai bên theo ngôn ngữ ưu tiên của họ (có thể chỉnh sửa trong phần Cài Đặt Cá Nhân). Nếu quý vị muốn xem tin nhắn gốc, chỉ cần nhấp vào nút chuyển đổi chuyển ngữ này.

### Nhập Tin Nhắn / Gửi Đính Kèm

Tại đây quý vị có thể nhập tin nhắn của mình hoặc gửi tài liệu đính kèm (biểu tượng hình ghim cài giấy). Khi quý vị bắt đầu gõ, nút Gửi sẽ thay thế cho nút Đính Kèm.

Tin nhắn được gửi ngay lập tức trong ứng dụng. Tùy theo cài đặt nhận thông báo của người nhận, họ sẽ được thông báo qua email hoặc tin nhắn văn bản SMS nếu nhận được tin nhắn khi đang ngoại tuyến.

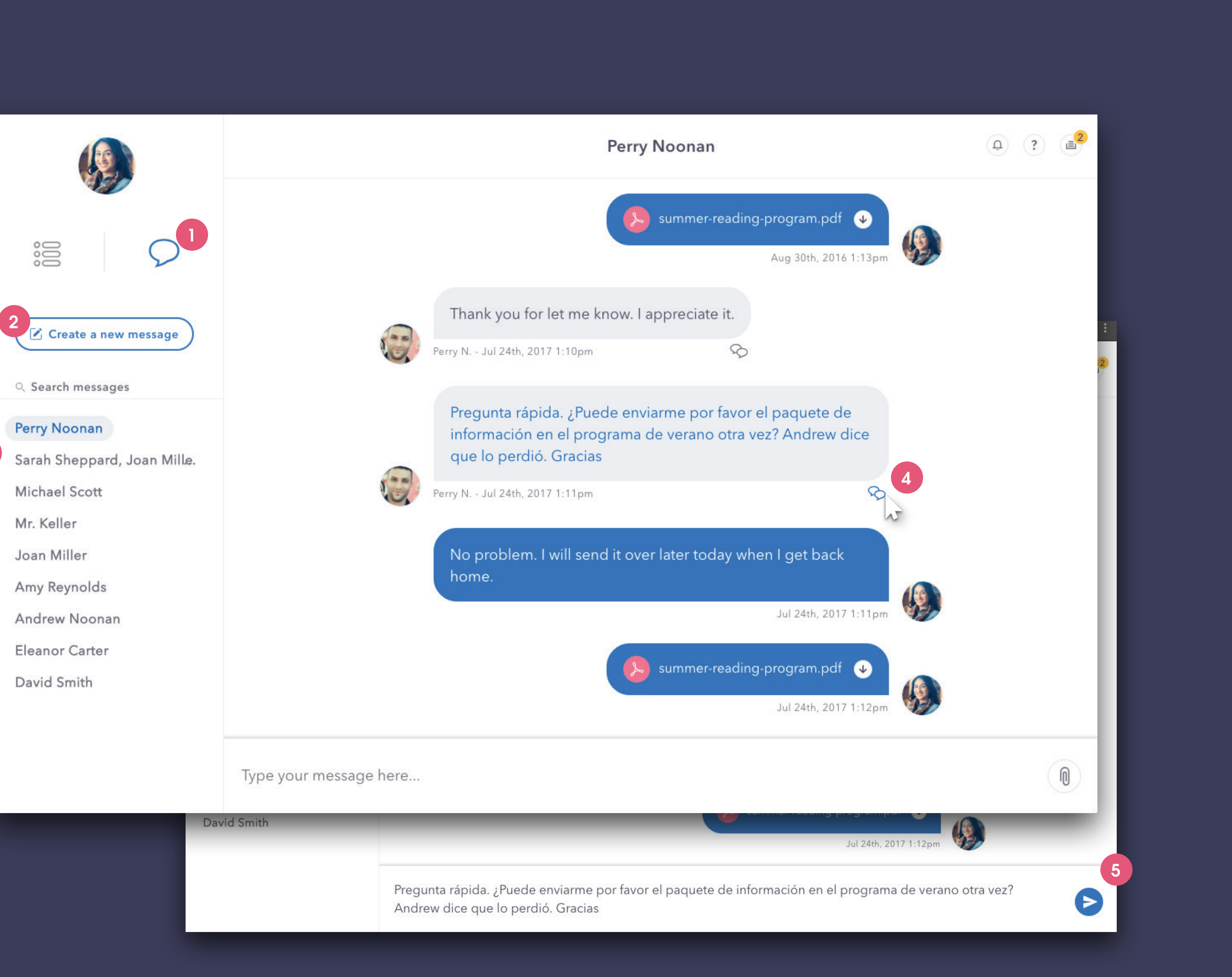

3

## Cài Đặt Hồ Sơ Thông Tin Cá Nhân

### Bảng Chọn Cài Đặt

Nhấp vào hình đại diện của quý vị để mở phần cài đặt.

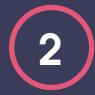

 $\left(1\right)$ 

### Hình Ảnh

Để tải lên hoặc thay đổi hình ảnh hồ sơ của mình, quý vị chỉ cần nhấp vào hình đại diện lớn và làm theo hướng dẫn tải ảnh lên.

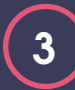

## 3 Tên Hiển Thị

Nhấp vào tên quý vị để chỉnh sửa tên hiển thị của quý vị trong ứng dụng.

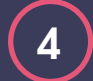

### Thông Tin Liên Hệ

Dữ liệu nhân khẩu học và thông tin liên hệ của thành viên được lấy từ SIS của quý vị, người dùng không thể cập nhật thông tin liên hệ trong ứng dụng giao tiếp.

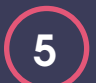

#### Ngôn Ngữ Ưu Tiên

Điều chỉnh ngôn ngữ ưu tiên của quý vị để nhận các thông báo và tin nhắn trực tiếp được chuyển ngữ.

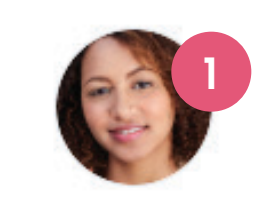

Personal Info Feed Manager Notifications

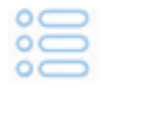

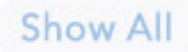

SCHOOL

Brookside Middle School

CLASSES

Algebra

Biology

**English Literature** 

Geography

Phys. Ed

School Band

GROUPS +

Book Club

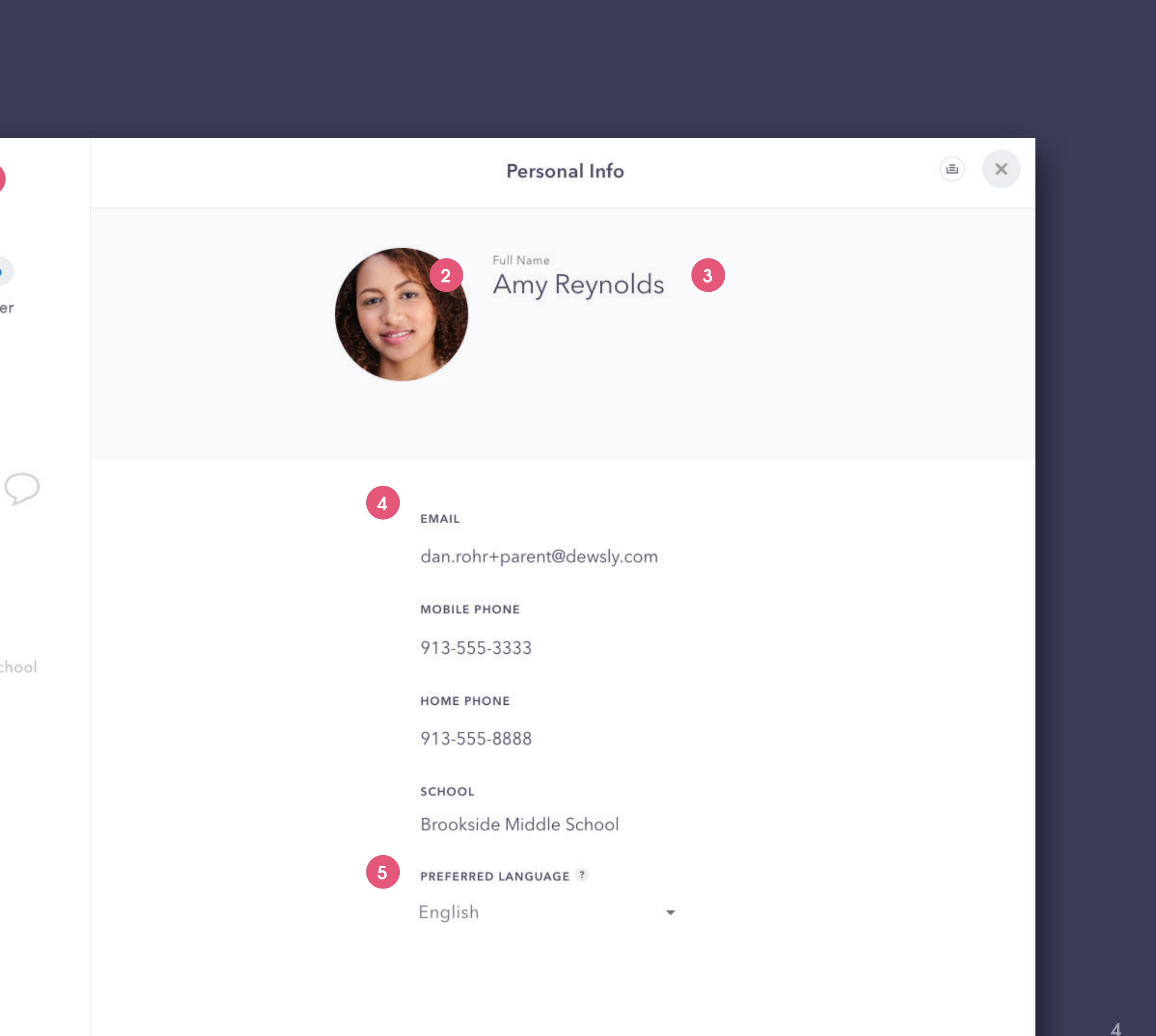

## Cài Đặt Hồ Sơ Quản Lý Cập Nhật

## 

### Quản Lý Cập Nhật

Mục ngay bên dưới phần cài đặt hồ sơ là Feed Manager (Quản Lý Cập Nhật) của quý vị. Tại đây quý vị có thể chỉnh sửa những gì sẽ xuất hiện trong phần cập nhật thông báo của quý vị và quý vị được thông báo những gì.

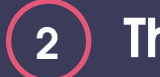

#### Thêm

Để bắt đầu theo dõi một nhóm mới, quý vị nhấp vào nút dấu cộng để duyệt tìm các nhóm công khai trong học khu của quý vị.

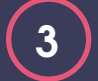

#### Hủy Theo Dõi

Để ngừng theo dõi một nhóm, quý vị chỉ cần nhấp vào nút Unfollow (Hủy Theo Dõi).

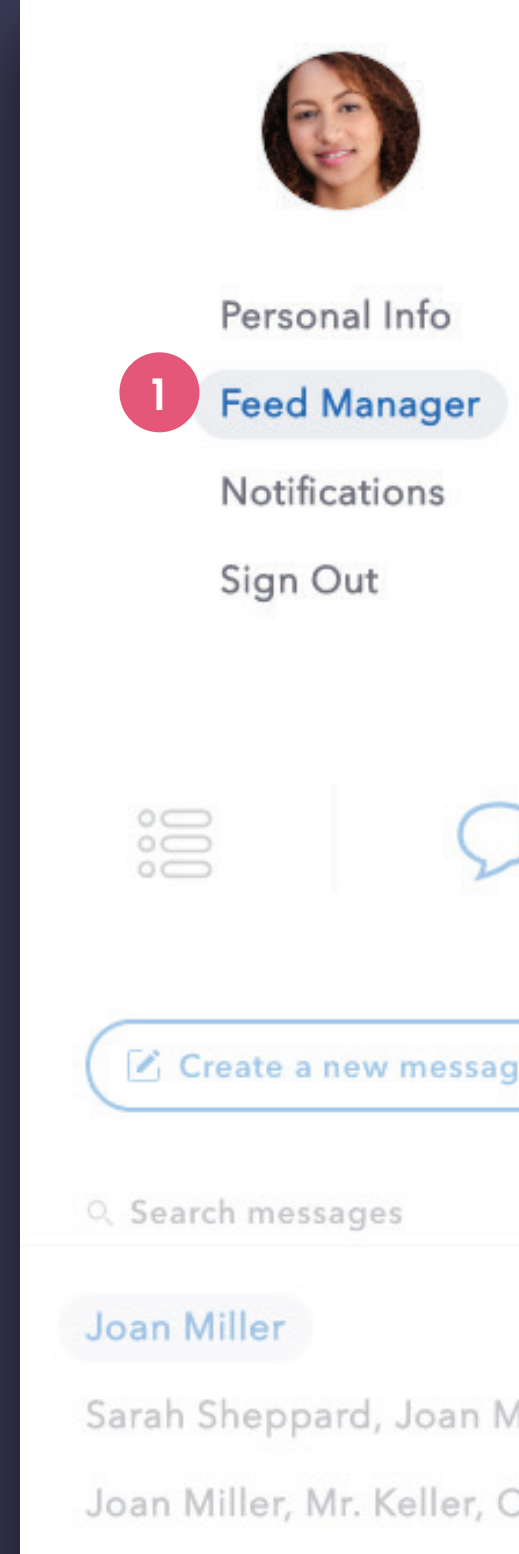

Coach Willy

Mrs. Butler

|        |                         | Feed Manager |            |
|--------|-------------------------|--------------|------------|
|        | SCHOOLS                 |              |            |
|        | Brookside Middle School |              |            |
|        | GROUPS + 2              |              |            |
|        | Book Club               | × U          | nfollow    |
| >      | Math Club               | × U          | nfollow    |
| ge     | Track Team              | × U          | Infollow   |
|        | Volleyball Team         | × U          | Infollow 3 |
|        | CLASSES                 |              |            |
| Mille. | Algebra                 |              |            |
| Chri.  | Biology                 |              |            |
|        | English Literature      |              |            |
|        | Geography               |              |            |
|        | Phys. Ed                |              |            |
|        | School Band             |              |            |

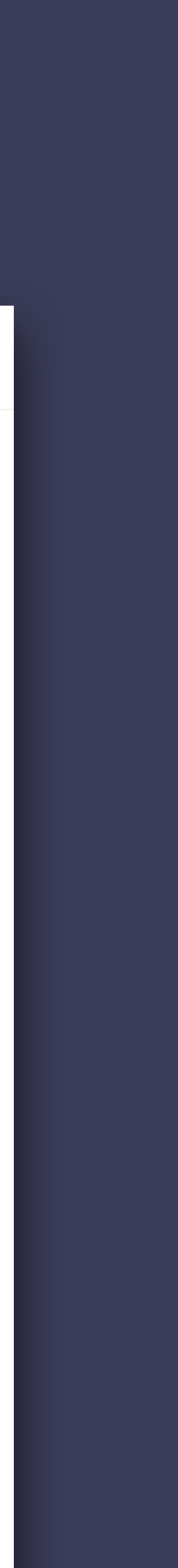

## Cài Đặt Hồ Sơ Thông Báo

## 1 Cài Đặt Thông Báo

Quý vị chỉ muốn nhận một số loại thông báo nhất định gửi đến điện thoại hoặc email của mình? Quý vị có thể chọn/bỏ chọn hộp đánh dấu để cập nhật những cài đặt chi tiết này. Tùy theo sự tích hợp của học khu của quý vị, một số Cảnh Báo Tự Động hiện có thể không có sẵn.

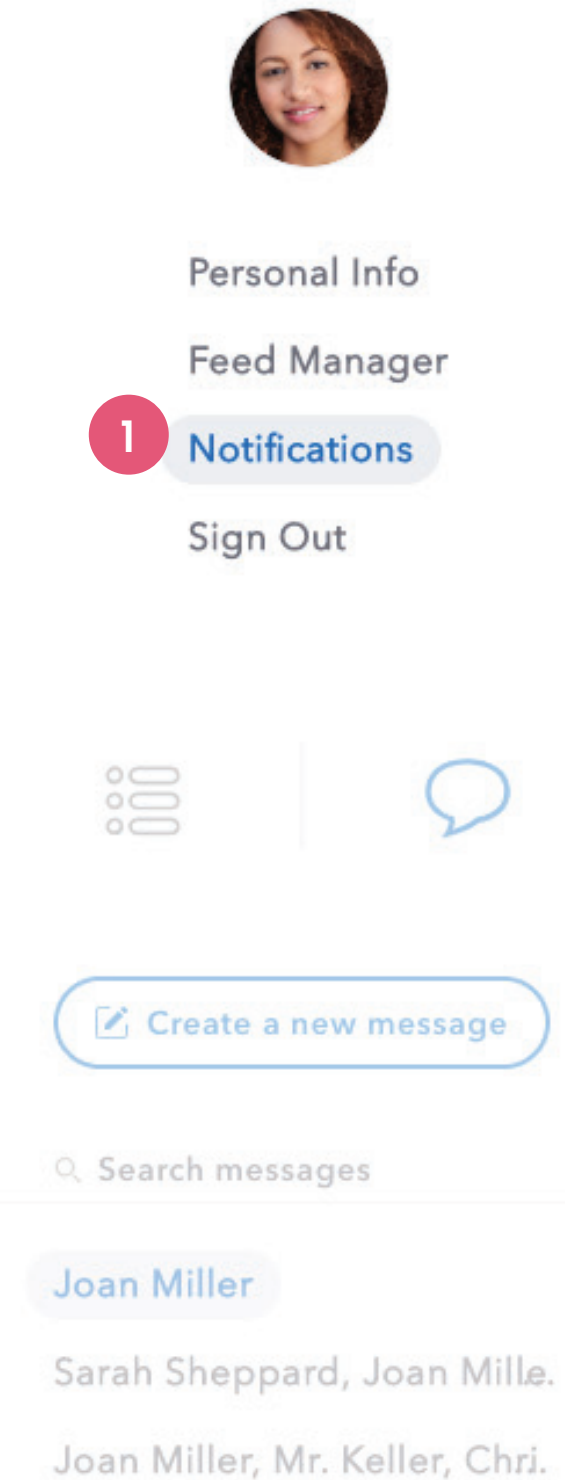

Coach Willy

Mrs. Butler

| Notifications                                                                        |              |              |              | × |
|--------------------------------------------------------------------------------------|--------------|--------------|--------------|---|
| REMOTE NOTIFICATIONS<br>Fully customize how you wish to be notified                  | Call         | SMS          | Email        |   |
| Direct Message Received                                                              |              |              |              |   |
| General District Announcements                                                       |              |              |              |   |
| General School Announcements                                                         |              |              |              |   |
| Class Announcements                                                                  |              |              |              |   |
| Group Announcements                                                                  |              |              |              |   |
| Emergency Announcements<br>(Emergency announcement notifications cannot be disabled) | $\checkmark$ | $\checkmark$ | $\checkmark$ |   |

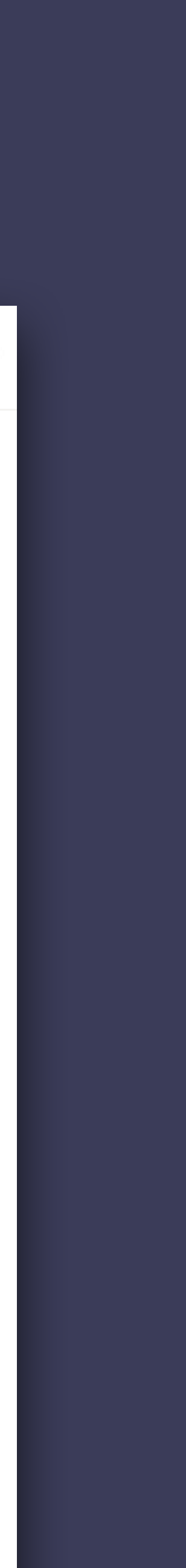

## Hoạt Động

### 1 Cảnh Báo Hoạt Động

Kiểm tra Bảng Hoạt Động bằng cách nhấp vào biểu tượng "hình chuông" trên phần hoạt động.

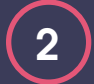

#### Bảng Hoạt Động

Tương tự các ứng dụng xã hội khác, Bảng Hoạt Động cho quý vị xem tổng quan nhanh về hoạt động liên quan đến tài khoản của quý vị. Nhấp vào bất cứ chỗ nào trong danh sách Hoạt Động để được chuyển đến Thông Báo hoặc hội thoại DM cụ thể đó.

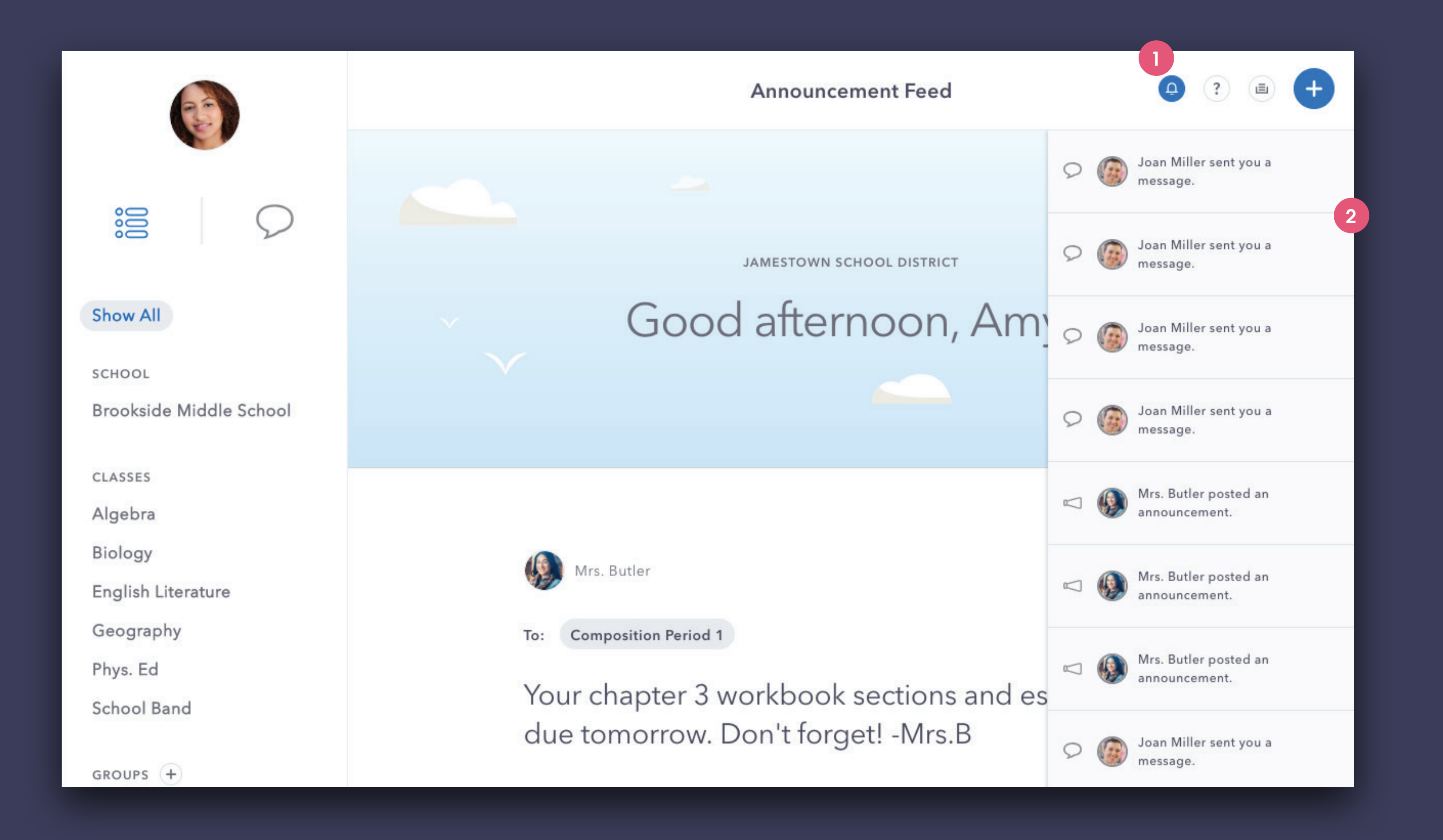

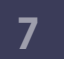